## How to Add Your Students to Your Account

## For Public and Charter school students

1. On the "Dashboard" window, click on the "My Account" icon on the left side of the screen.

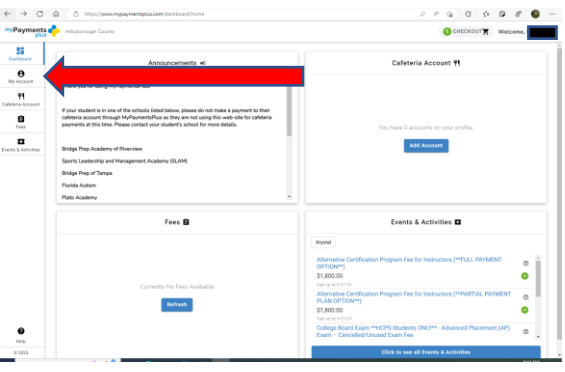

2. On the "My Account" page, click on the "Manage Accounts" tab.

| ÷ → C               | https://www.mypaymentspl  | 2 A 6 0 4                                                                            | @ 8 <b>@</b> |        |
|---------------------|---------------------------|--------------------------------------------------------------------------------------|--------------|--------|
| Payments<br>plu     | Hillsborough County       | 1 CHECKOUT Welcome,                                                                  |              |        |
| Dashboard           | My Profile                |                                                                                      |              |        |
| 0                   | Payment Methods & Autopay | My Profile                                                                           |              | 🝯 Edit |
| My Account          | Low Balance Alerts        | θ                                                                                    |              |        |
| feteria Account     | Manage Accounts           | Change Password                                                                      |              |        |
| iii<br>Fees         | Cafeteria Purchases       | Email Profesences                                                                    |              |        |
| Events & Activities | My Payment History        | Receive important email updates from MyPaymentsPlus                                  |              |        |
|                     |                           | Relationship to the District                                                         |              | 💕 Edit |
|                     |                           | I am a Guest interested in district activities and/or I want to support the district |              |        |
|                     |                           |                                                                                      |              |        |

3. Click on the "Add Account" button.

| yment                          | S Hillsborough County     |                        |                                             | 1 снескоит 🛓 | Welcome     |
|--------------------------------|---------------------------|------------------------|---------------------------------------------|--------------|-------------|
| l<br>oard                      | My Profile                | Managa Assounts        |                                             |              |             |
| )                              | Payment Methods & Autopay | Student/Staff Accounts |                                             |              | Add Account |
| ount                           | Low Balance Alerts        |                        |                                             | ,            |             |
| Account                        | Manage Accounts           |                        | You have 0 students on your account         |              |             |
| 15                             | Cafeteria Purchases       |                        |                                             |              |             |
|                                |                           |                        |                                             |              |             |
|                                |                           |                        |                                             |              |             |
|                                |                           |                        | Manage Accounts<br>Student/Staff Accounts   |              |             |
|                                |                           | trauma i               |                                             |              |             |
|                                |                           | ×                      | Add Account                                 |              |             |
|                                |                           |                        | Select State '<br>Florida (FL)              |              |             |
|                                |                           |                        | Select School Datrict * Hillsborough County |              |             |
|                                |                           |                        | Enable Guest Pay                            |              |             |
|                                |                           |                        | Student/Staff ID*                           |              |             |
|                                |                           |                        | Where to find Student/Staff ID?             |              |             |
|                                |                           | _                      | Last Name"                                  |              |             |
|                                |                           |                        | Add Account                                 |              |             |
|                                |                           |                        |                                             |              |             |
| Fill out form and click the "A | .dd Account" b            | outton.                |                                             |              |             |